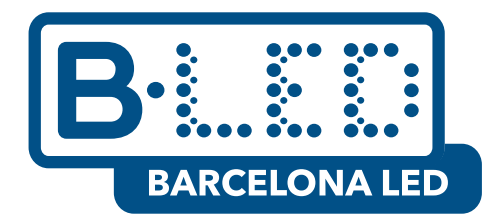

INSTRUCTIVO PARA USAR PANTALLA DUAL EN DISPLAY DDT 18.5+10.1

- 1. CONFIGURACIÓN DE MAGIC PLAYER
- 2. XIAOHUI CLOUD PLATFORM

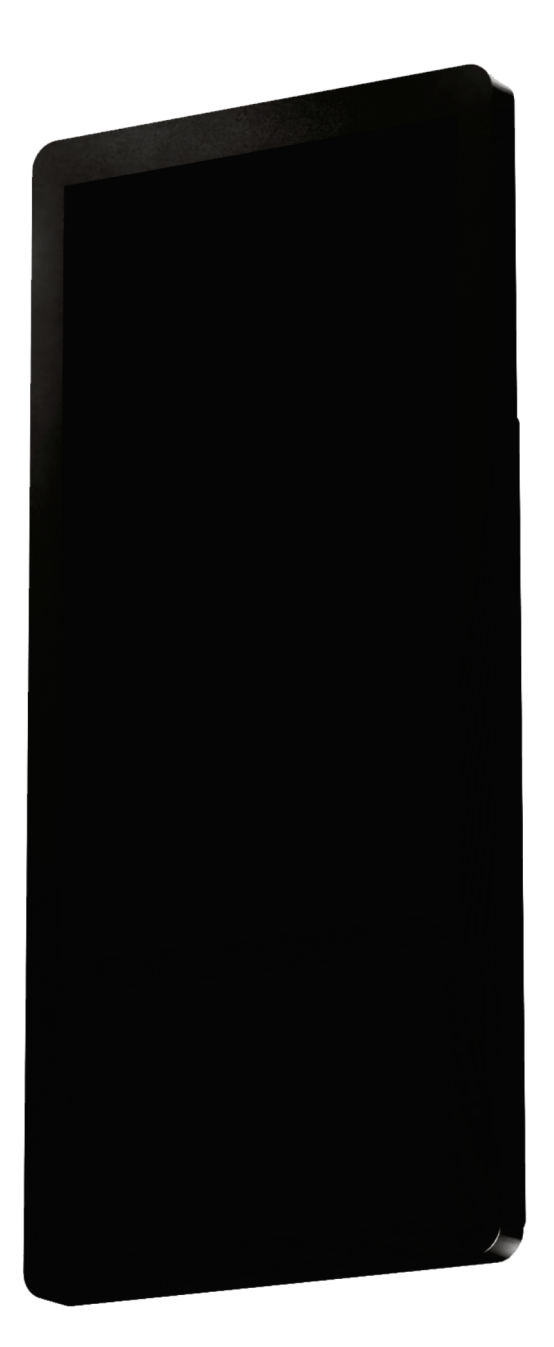

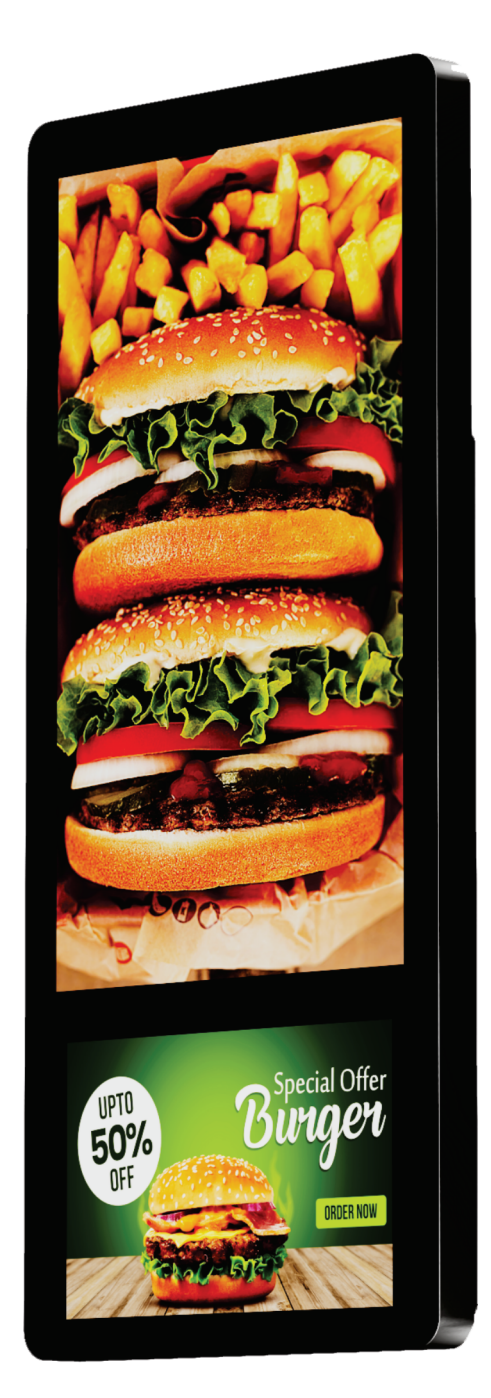

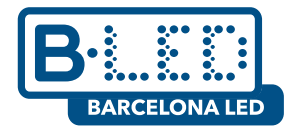

## 1. CONFIGURACIÓN DE MAGIC PLAYER

Inicialmente, debemos conectar el dispositivo a la red eléctrica y encenderlo. Normalmente, Magic Player esta configurado como aplicación de arranque automático, por lo tanto el display mostrara la siguiente pantalla al iniciar

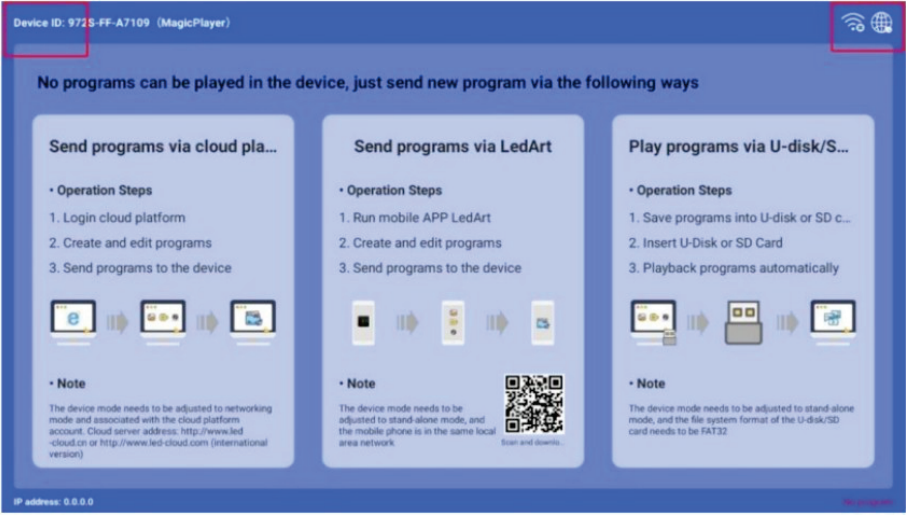

Figure 1. Pantalla inicial de Magic player

Debemos hacer clic 3 veces consecutivas en la esquina superior derecha o izquierda como se señala en la figura 1 para acceder a la configuración de Magic Player

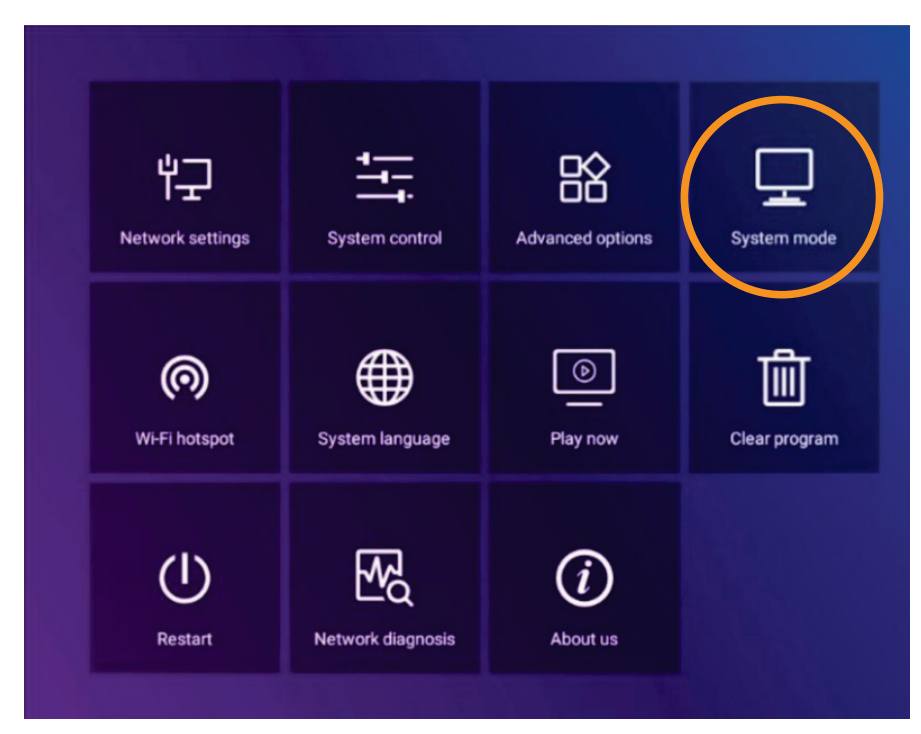

Figura 2. Configuracion de Magic player

Luego entraremos a "System Mode" y vamos a escoger "Networking". En este manual vamos a utilizar Xiaohui Cloud Platform, por lo tanto vamos a mantener la opcion por defecto "<u>http://www.led-cloud.com</u>" en "Server address". Sin embargo usted puede utilizar una nube diferente para transmitir programas pero este tema esta fuera del alcance del documento actual

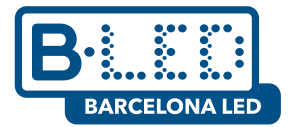

Ademas, debemos especificar el "Username" exactamente como lo crearemos mas adelante en Cloud Platform y guardar la configuración haciendo clic en "Save"

| System mode       |                |  |  |  |  |  |  |  |  |
|-------------------|----------------|--|--|--|--|--|--|--|--|
| System mode       | ◀ Networking ▶ |  |  |  |  |  |  |  |  |
| Networking set    |                |  |  |  |  |  |  |  |  |
| Server address    |                |  |  |  |  |  |  |  |  |
| Username          |                |  |  |  |  |  |  |  |  |
| Connection Status | Connected      |  |  |  |  |  |  |  |  |
|                   |                |  |  |  |  |  |  |  |  |
|                   | Save Cancel    |  |  |  |  |  |  |  |  |
|                   |                |  |  |  |  |  |  |  |  |

Figura 3. Magic player system mode

Adicionalmente, debemos ir a la configuración WiFi del display y **conectarnos a** internet, esto es necesario para enviar contenido via Cloud Platform

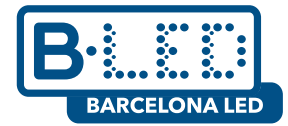

## 2. XIAOHUI CLOUD PLATFORM

Primero debemos registrarnos en el sitio web de Xiaohui Cloud Platform al cual podemos acceder mediante el siguiente enlace: <u>https://www.led-cloud.com/</u>

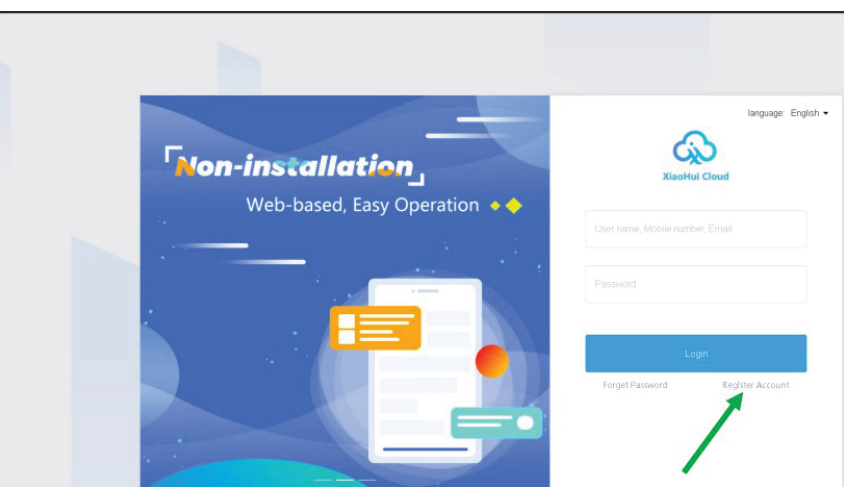

Figura 4. Inicio de sesión en Xiaohui Cloud Platform

Si ya esta registrado previamente puede omitir este paso e iniciar sesión en la plataforma con sus credenciales. De lo contrario, hacer clic en el botón "Register Account" señalado en la figura 4

|                       | Register Account                                              |                | Back to |
|-----------------------|---------------------------------------------------------------|----------------|---------|
| * User Name           | 4-20 characters, beginning with a letter, cannot contain spec |                |         |
| * Password            | Must contain uppercase and lowercase letters and numbers      | di;            |         |
| * Confirm Password    |                                                               | ές.            |         |
| * Company Name        |                                                               |                |         |
| Mobile Number         |                                                               |                |         |
| * Email               |                                                               |                |         |
| * Verification Code   |                                                               | \$698          |         |
| Get Verification Code |                                                               | Get<br>Captcha |         |
|                       | Agree*Terms of Service and Privacy Policy*                    |                |         |
|                       | Register                                                      |                |         |

Figura 5. Pagina de registro en Xiaohui Cloud Platform

Para registrarnos debemos diligenciar los campos mostrados en la figura 5, se recomienda usar un nombre de usuario fácil de recordar y un e-mail al cual se tenga acceso ya que el código de verificación requerido en el paso final sera enviado al e-mail escogido

Una vez registrado en Cloud Platform procedemos a iniciar sesión usando el nombre de usuario y contraseña elegidos

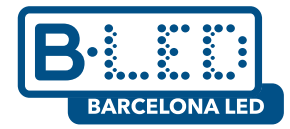

| Xiaohui Cloud Platform  | Device Program Program L                                           |                                                     |                                              | A Devid Guzman Logout Update guide ine  |
|-------------------------|--------------------------------------------------------------------|-----------------------------------------------------|----------------------------------------------|-----------------------------------------|
| Device Group Management |                                                                    |                                                     |                                              | 1                                       |
| All 1                   | Device ID, Device Name Q                                           | Al v Delate                                         | Set up Orous Eind Program List               | /                                       |
| Ungrouped 0             | Screenshotwatermark settings Creative Screenshotwatermark settings | e-click screenshot Time Correction                  | Brightness Setting More Y Configuration list |                                         |
|                         | Device                                                             | Device Information                                  | Device dynamics                              | Options                                 |
|                         | Name: MagicPlayer<br>ID: 9725-204-00058                            | Resolution: 1080x1920<br>Firmware Version: 1.9.73.0 | Working Time:                                | Details Rename Geographic Location More |
|                         |                                                                    |                                                     |                                              | Total 1 ltem < 💶 > 25 ltem / Page 🗸     |
|                         |                                                                    |                                                     |                                              |                                         |

Figura 6. Pizarra en Xiaohui Cloud Platform

Es importante mencionar que el nombre de usuario tiene que ser exactamente el mismo tanto en Cloud Platform como en la configuración "System Mode" del display, de esta forma el display sera agregado a nuestra perfil de Cloud Platform

| Device | Program                            | Program List   | Source                   | Statistics                                | Log                    | Settings                                                         |             |  | 👌 DavidGuzman        | Logout         | Update |
|--------|------------------------------------|----------------|--------------------------|-------------------------------------------|------------------------|------------------------------------------------------------------|-------------|--|----------------------|----------------|--------|
| Devic  | PID, Device Name                   | Q              | All                      | ✓ Delete                                  | Set up Gr              | Bind Program List                                                |             |  |                      |                |        |
| Screer | nshot watermark setting            | IS One-click : | screenshot               | Time Correction                           | Brightnes              | ss Setting More V Configu                                        | ration list |  |                      |                |        |
| Width  | X Height                           | Firmware Vers  |                          | Eφ                                        | ort 🔅                  |                                                                  |             |  |                      |                |        |
|        | Device                             |                | Device Inf               | formation                                 | Dev                    | vice dynamics                                                    |             |  | Options              |                |        |
|        | Name: MagicPla<br>ID: 527S-AFD-874 | yer<br>IAF     | Resolution<br>Firmware \ | : 768x1366 / 1280x8<br>/ersion: 1.10.42.0 | 00 Wol<br>Proj<br>grou | rking Time: ## 2025/01/14 15:37:40<br>gram List: /<br>up: /      |             |  | Details Rename Geogr | aphic Location | n More |
|        | Name: MagicPla<br>ID: 527S-4E7-7B0 | yer<br>DEE     | Resolution<br>Firmware \ | : 768x1366 / 1280x8<br>/ersion: 1.10.42.0 | 00 Wor<br>Proj<br>grou | rking Time:   #+# 2025/01/14 14:08:01<br>gram List:  /<br>up:  / | _           |  | Details Rename Geogr | aphic Locatior | n More |
|        | Name: MagicPla<br>ID: 972S-4C4-007 | yer<br>1E      | Resolution<br>Firmware \ | : 1080x1920<br>/ersion: 1.9.73.0          | Wo<br>Pro<br>grou      | rking Time: (##) 2025/01/13 17:36:32<br>gram List: /<br>up: /    |             |  | Details Rename Geogr | aphic Location | n More |

Figura 7. Dispositivos agregados a Cloud Platform

Despues de agregar uno o mas dispositivos a nuestro perfil de Cloud Platform podemos empezar a crear y transmitir programas. Previamente, debemos cargar los archivos multimedia que deseamos transmitir para ello hacemos clic en la pestaña "Source" y seguimos las instrucciones mostradas en la siguiente figura

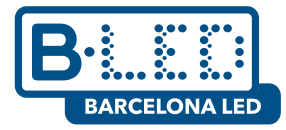

| orm |                  | Device   | Program        | Program List | Source                                                                        | Statistics                                                   | Log                                       | Settings                                       |                                          |  |
|-----|------------------|----------|----------------|--------------|-------------------------------------------------------------------------------|--------------------------------------------------------------|-------------------------------------------|------------------------------------------------|------------------------------------------|--|
|     | All Materials    | Video    | Image          | The document | Audio H                                                                       | 5 template                                                   |                                           |                                                |                                          |  |
|     | Upload Materials |          |                |              | Q, Search                                                                     |                                                              |                                           | Move Group to                                  | Select all                               |  |
|     | 1080 x 1920      | 00:00:20 | 1080 x 1920    | 00:00:10     | Upload Material                                                               | s                                                            |                                           |                                                | ×                                        |  |
|     | VID-20241203-W   | A0001    | VID-20241203-V | WA0002       | Ф Select                                                                      | size supports 20                                             | M, the maxi                               | mum video size sup                             | ports 4G, the m                          |  |
|     |                  |          |                |              | aximum audio size su<br>d will not be performed                               | ipports 20M,the<br>d if the size is er                       | maximum te<br>rceeded.                    | xt size supports 20M                           | A, and the uploa                         |  |
|     |                  |          |                |              | It is strictly forbidden to<br>omographic and other<br>accordance with releva | to use this platfo<br>illegal informatio<br>ant laws and reg | rm to upload<br>on. Once dis<br>ulations. | l and disseminate vi<br>covered, it will be ha | olent, terrorist, p<br>ndled strictly in |  |
|     |                  |          |                |              |                                                                               |                                                              |                                           |                                                | Off                                      |  |

Figura 8. Cargar archivos multimedia

El paso siguiente es crear nuestro primer programa, nos dirigimos a la pestaña "Program" y seleccionamos el tipo de display, en este caso elegimos "LCD". Después de dar clic en "New program" una nueva ventana se mostrara y ahí podemos darle un nombre al programa, elegir el dispositivo donde queremos transmitir y el numero de pantallas

| C <sub>i</sub>      | Xiaohui Clo | oud Platform                                       | Device   | Program                                             | Program List   | Source    | Statistics  | Log    | Settings                |                       |
|---------------------|-------------|----------------------------------------------------|----------|-----------------------------------------------------|----------------|-----------|-------------|--------|-------------------------|-----------------------|
| □<br>Full color     | ordinary    | Multi-screen Soft Splicing                         | H5 New F | Program                                             | New Program    |           |             |        |                         |                       |
| m                   | Resolution: | Customize 🗸 Width                                  | Heigh    | nt                                                  | Program Name   | : New Pr  | rogram      |        |                         |                       |
|                     |             |                                                    |          |                                                     | Type Selecti   | on: LCD   |             | ~      | Select De               | evice 🔺               |
| E                   |             | Program                                            |          | Program Informa                                     | Number of sc   | reen Dual | -screen     | ×      |                         | 1                     |
| One for all         |             | Program ID: 660013                                 |          | Type: LCD<br>Resolution: 1080x<br>Duration (s) : 10 | Resolutio      | n: Custo  | omize ¥ 768 |        | Height<br>1366          | Home scree<br>n       |
| Single              |             | i rogram wante. Tvew i rogram                      |          | Bound program nur<br>Play Control: not              |                | Custor    | mize ¥ 1280 | 8      | Height<br>100           | Secondary scree<br>n1 |
| []                  |             |                                                    |          | Type: LCD<br>Resolution: 1080x                      | Device ID, Dev | ce Name   | Q           | Search |                         |                       |
| nsertProgr<br>am    |             | Program ID: 659831<br>Program Name: New Collection | 1        | Duration (s) : 20<br>Bound program put              | Device         | D         | Device Nar  | ne     | Resolution              | Status                |
|                     |             |                                                    |          | Play Control: not                                   | 527 S-AFD-8    | 74AF      | MagicPlay   | er     | 768x1366 / 12<br>80x800 | <del>0</del> -0       |
| Recovery<br>station |             | Program ID: 659840                                 |          | Type: LCD<br>Resolution: 1080x                      | 527 S-4E7-7    | BOEE      | MagicPlay   | er     | 768×1366 / 12<br>80×800 | @-@                   |

Figura 9. Creacion de programa

Note que al usar el display DDT 18.5 +10.1 el cual tiene la opción de pantalla doble integrada en su placa principal, la ventana de programa nuevo automáticamente elegirá "Dual screen" en el campo "Number of screen" al igual que establece la resolución apropiada para cada pantalla. Sin embargo, no todos los dispositivos tienen esta funcionalidad, es responsabilidad del cliente verificar lo mencionado

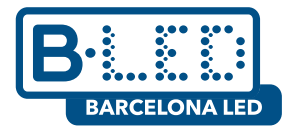

Una vez seleccionamos el display y le damos un nombre a nuestro programa, hacemos clic en "OK" para acceder al editor de programa donde podemos elegir los videos o imágenes que gueremos agregar a nuestro programa

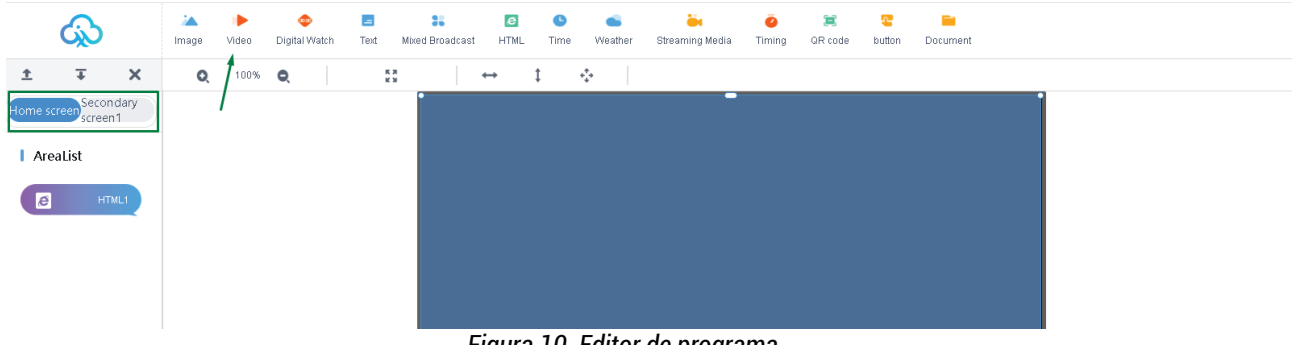

Figura 10. Editor de programa

En el panel izquierdo podrá observar que podemos cambiar entre "Home screen" y "Secondary screen1" y transmitir independientemente contenido multimedia usando el mismo programa

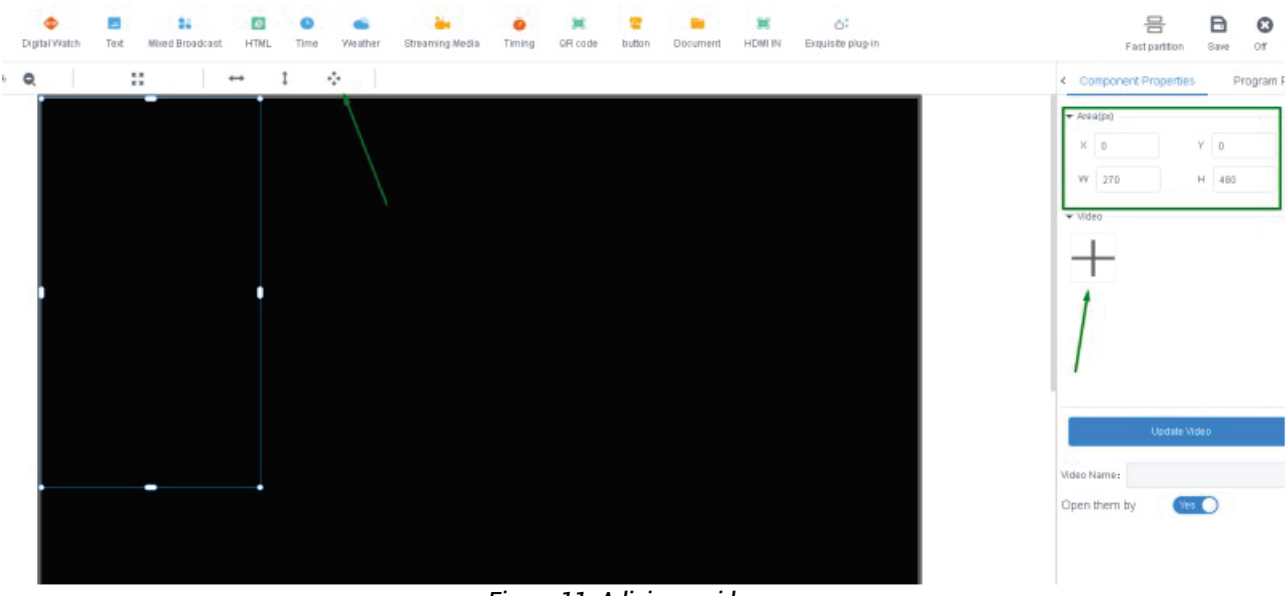

Figura 11. Adicionar video

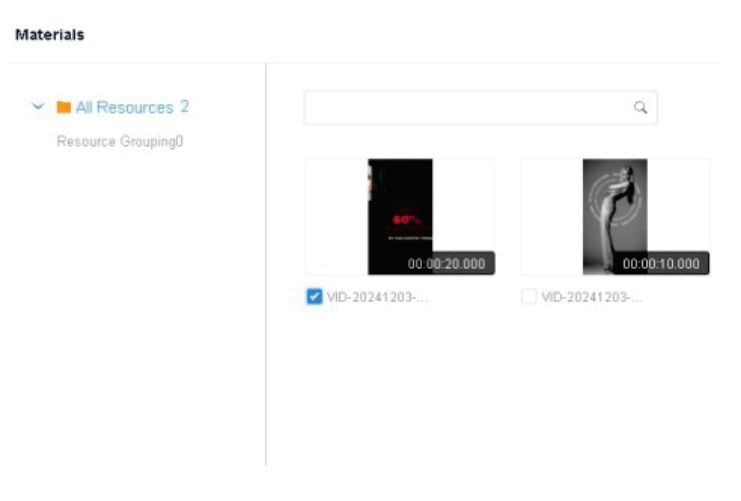

Figura 12. Elegir video

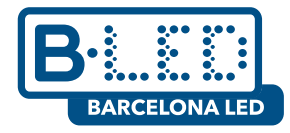

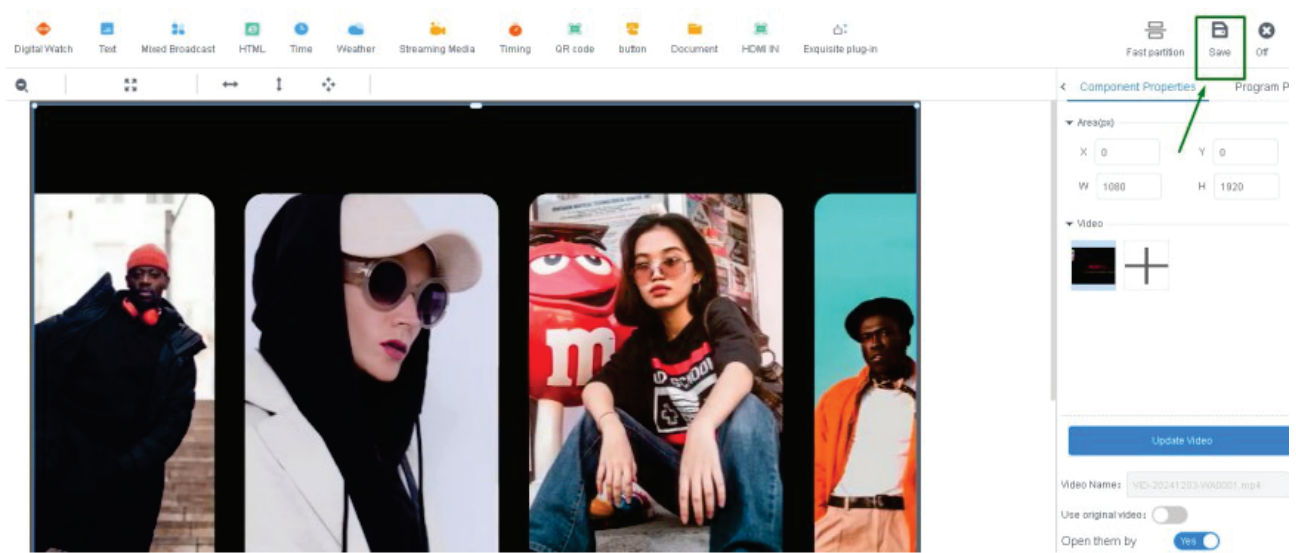

Figura 13. Guardar programa

Despues de finalizar la edicion debemos dar clic en el boton "Save" que se muestra en la esquina superior derecha. Luego nuestro programa se guardara en la pestaña "Program" y ya que en esta ocasión estamos usando la funcionalidad de Pantalla Dual el programa se localiza en la sub pestaña "Multri-Screen"

| Xiaohui C   | Cloud Platform                                   | Device Progr                                            | am Program List                                                                | Source | Statistics | Log Settings                                               | A DavidG               | Guzman Logout Update gui          |
|-------------|--------------------------------------------------|---------------------------------------------------------|--------------------------------------------------------------------------------|--------|------------|------------------------------------------------------------|------------------------|-----------------------------------|
| ordinary    | Multi-screen Soft Splicing                       | H5 New Program                                          |                                                                                |        |            |                                                            |                        | Set as the default page           |
| Resolution: | Customize v Width                                | Height                                                  | Search program                                                                 | C      | Q. Search  |                                                            |                        |                                   |
|             | Program                                          | Program                                                 | n Information                                                                  |        |            | Program updates                                            | Status                 | Options                           |
|             | Program ID: 685834<br>Program Name: program dual | Type: Li<br>Resoluti<br>Duration<br>Bound p<br>Play Cor | CD C<br>768x1366 / 1280x800<br>(s) : 30<br>rogram number: 0<br>atrol: not have |        |            | Creator: DavidGuzman<br>Modified Time: 2025/01/14 15:33:00 | AI determined approval | Preview Edit Play Control<br>More |

Figura 14. Programa de pantalla multiple

Para transmitir nuestro programa debemos seleccionar su checkbox y dar clic en el boton "Send", luego seleccionar el dispositivo deseado en la ventana de Enviar Programa y dar clic en "Send" de nuevo

| ordinary    | Multi-screen Soft Splicing                    | H5 New Program                                     | Add to Playlist Send                                                                      | Delete    |
|-------------|-----------------------------------------------|----------------------------------------------------|-------------------------------------------------------------------------------------------|-----------|
| Resolution: | Customize v Width                             | Height                                             | Search rogram                                                                             | Q, Search |
|             | Program                                       | Progra                                             | nm Information                                                                            |           |
|             | Program ID: 685834<br>Program Name: program d | Type:<br>Resolu<br>Jual Duratio<br>Bound<br>Play C | LCD C<br>tion: 768x1366 / 1280x800<br>n (s) : 30<br>program number: 0<br>ontrol: not have |           |

Figura 15. Enviar programa a dispositivo

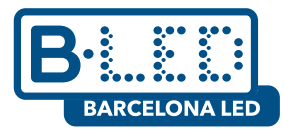

| Send Program                                                                                                    |                       |              | ×                       |
|----------------------------------------------------------------------------------------------------|-----------------------|--------------|-------------------------|
|                                                                                                    | Complete Update 🕐     |              |                         |
| Device ID, Device Name Q Selected:1                                                                                       | ID                    | Program Name | Playing time            |
| ✓ ■ ▲ All 2                                                                                                    | 685834                | program dual | 30Second                |
| <ul> <li>✓ □ □ Ungrouped 2</li> <li>□ □ □ 527S-4E7-7B0EE MagicPlayer</li> <li>✓ □ □ 527S-AFD-874AF MagicPlayer</li> </ul> |                       |              |                         |
|                                                                                                    | Drag programs to sort |              | Total Duration 30Second |
|                                                                                                    |                       |              | Cancel Send             |

Figura 16. Ventana para enviar programa

Por favor asegúrese de verificar que la opción del método de envió en la parte superior de la figura 16 a "Complete Update" esto garantiza que cualquier programa previo almacenado en el dispositivo sera borrado y reemplazado por el programa actual. De lo contrario, si usamos el método "Additional Update", los programas antiguos se mantendrán y el programa actual sera agregado al final en bucle